## Sådan tildeler du rettigheder til mange medarbejders MitID Erhverv på én gang

# Signaturgruppen Broker Rettighedsstyring

Step 1 Gå til MitID Erhverv og log ind

Step 2

Tryk på "Eksportér liste" Download af .csv filen vil automatisk gå i gang

#### Step 3

.csv filen er nu downloadet og du er klar til at importere listen i Signaturgruppen Broker Rettighedsstyring

### **Erhverv**

💄 Brugere

Certifikater

异 Fuldmagter

🏚 Indstillinger

Xa

### **MitID Erhverv**

MitID Erhverv er til alle virksomheder, foreninger og myndigheder, som har medarbejdere eller brugere, der skal logge ind på offentlige selvbetjeningsløsninger.

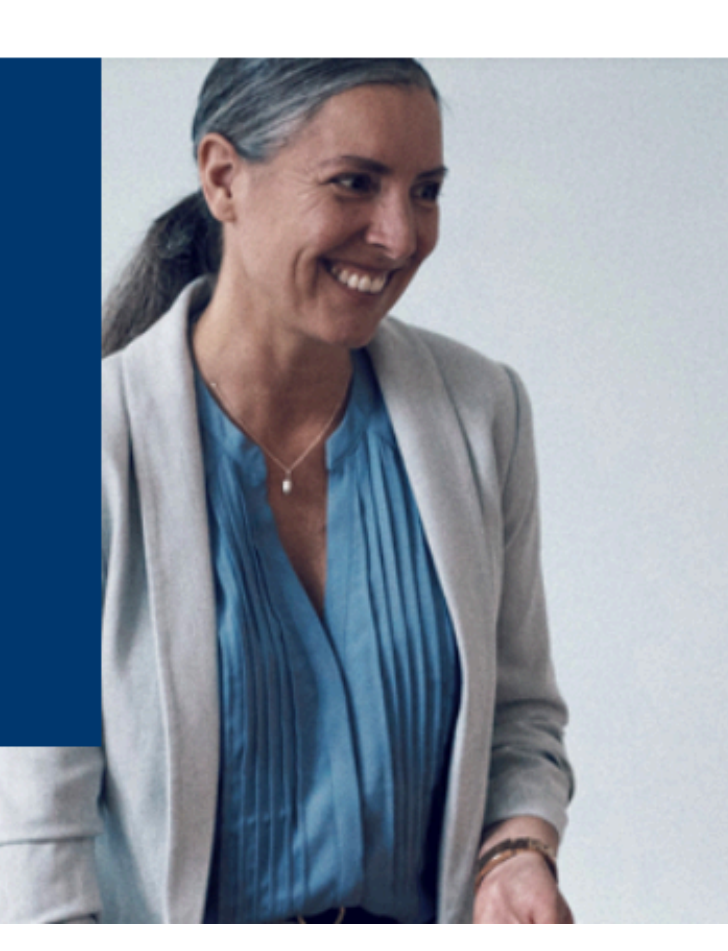

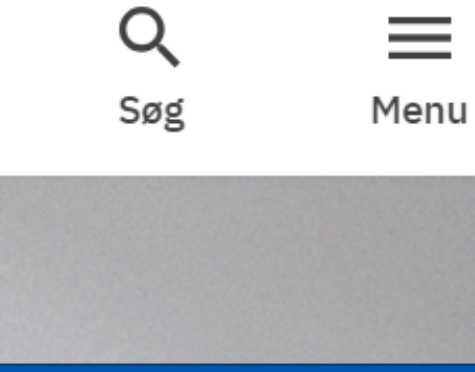

Log ind på MitID Erhverv

#### Brugere Rrugergrupper Brugere, der kan handle på vegne af Pedersens urservice Søg efter brugere > <u>Avanceret søgning</u> > <u>Brugeraktivitet</u> +2 Opret bruger Viser 17 brugere 🛃 <u>Eksportér liste</u> Status 💲 Identifikationsmidler 💲 Roller 💲 Navn 🔺 O Aktiv Privat MitID, App Abenaa Petersen Bruger : O Aktiv Anders Henriksen Privat MitID Bruger : Benny Poulsen O Aktiv App Bruger : O Aktiv Bjørn Jensen Privat MitID Bruger :

| <b>1</b> | Brugere<br>Brugergrupper | <b>Brugere</b><br>Brugere, der kan handle på vegne af Pedersens urservice    |
|----------|--------------------------|------------------------------------------------------------------------------|
| ₽        | Fuldmagter               | Søg efter brugere   > Avanceret søgning > Brugeraktivitet   + Opret bruger - |
| T        | Indontaniger             | Viser 17 brugere Eksportér liste                                             |

|                      |            | Navn 🔺                                    | Status 🗘 | Identifikationsmidler | \$<br>Roller 💲 |   |    |
|----------------------|------------|-------------------------------------------|----------|-----------------------|----------------|---|----|
|                      |            | Abenaa Petersen                           | O Aktiv  | Privat MitID, App     | Bruger         | : |    |
|                      | ÅŁ         | n                                         | O Aktiv  | Privat MitID          | Bruger         | : |    |
|                      | Åł:<br>Vi: | on altid filer af denne type<br>s i mappe | O Aktiv  | Арр                   | Bruger         | : |    |
|                      | Ar         | nuller                                    | • • •    |                       |                |   |    |
| users-2023-06-22.csv | ~          |                                           |          |                       |                |   | Vi |
|                      |            |                                           |          |                       |                |   |    |

Step 4 Gå til <u>netseidbroker.dk/privileges</u> og log ind

#### Step 5

Du kommer nu ind på adminportalen for Signaturgruppen Broker Rettighedsstyring

| Lokal IdP          |               | , in the second second s |
|--------------------|---------------|----------------------------------------------------------------------------------------------------|
| Log på hos<br>Demo | Mit 🏝         |                                                                                                    |
| Denio              |               |                                                                                                    |
| BRUGER-ID ⑦        |               |                                                                                                    |
|                    | Skjul         |                                                                                                    |
| FORTSÆT            | $\rightarrow$ | H                                                                                                    |
| Glemt bruger-ID?   |               | E                                                                                                    |
|                    |               | -<br>r                                                                                                    |
|                    |               | -<br>\<br>a                                                                                                    |
| ✓ Husk mig hos     |               |                                                                                                    |
| Afbryd Hjælp       |               |                                                                                                    |
|                    |               |                                                                                                    |

### Signaturgruppen Broker tighedsstyring

| Kontakt MitID Suppo     | rt                                         |
|-------------------------|--------------------------------------------|
| Har du ikke rettigh     | ned til at tilgå                           |
| rettighedsstyrings      | splatformen?                               |
| Bliver du mødt af en s  | side, der fortæller at du ikke har rettigf |
| tilgå rettighedsstyring | gsplatformen, kan der være flere mulig     |
| → Du skal igennem o     | onboarding-forløbet for at blive           |
| rettighedsadministra    | tor på vegne af organisationen             |
| → En anden i jeres o    | rganisation er rettighedsadministrator.    |
| Vedkommende skal l      | ogge ind og give dig de nødvendige         |
| administratorrettighe   | eder for at du kan få adgang.              |
|                         | Guide til rettighedsadministratorer        |

| SignaturGruppen<br>BROKER                      | [오드] <b>Overblik over tildelinger</b><br>Her vises medarbejdere fra din organisation, der er tildelt rettigheder.                                                                                                    |
|------------------------------------------------|----------------------------------------------------------------------------------------------------|
| R Tildelestished                               | ✓ Valgt                                                                                                    |
| رجيا Tildel rettigned                          | Image: Second second second |
| Administratorer                                | Tager udgangspunkt i en alfabetisk liste<br>af medarbejdere Her vælger du først en rettighed, hvorefter<br>du kan se hvilke medarbejdere der har<br>denne tildelt                                                                                                    |
| Avancerede funktioner                          |                                                                                                    |
| Tildeling baseret på .csv fil                  |                                                                                                    |
| Fjern slettede medarbejdere ud fra<br>.csv fil | 🔎 Søg på navn eller id                                                                                                    |
| English version                                | Medarbejdere 126 ? Private 5 ? Øvrige 35 ?                                                                                                    |
|                                                | IDP ID                                                                                                    |
|                                                | Erhverv Abbygail Christensen<br>support+mitidsimulator255366@signaturgruppen.dk<br>ID: 02cd2530-f96d-4ae2-b721-5e4b8790310d                                                                                                    |

### Step 6

Under avancerede funktioner\* vælg "Tildeling baseret på .csv fil" i højre side og tryk på "Træk .cvs filen..." eller træk filen direkte ind i feltet.

\*Avancerede funktioner er kun tilgængelige for administratorer.

Når .csv filen er importeret kan der herefter tildeles rettigheder til alle på forhåndsvisningen på én gang

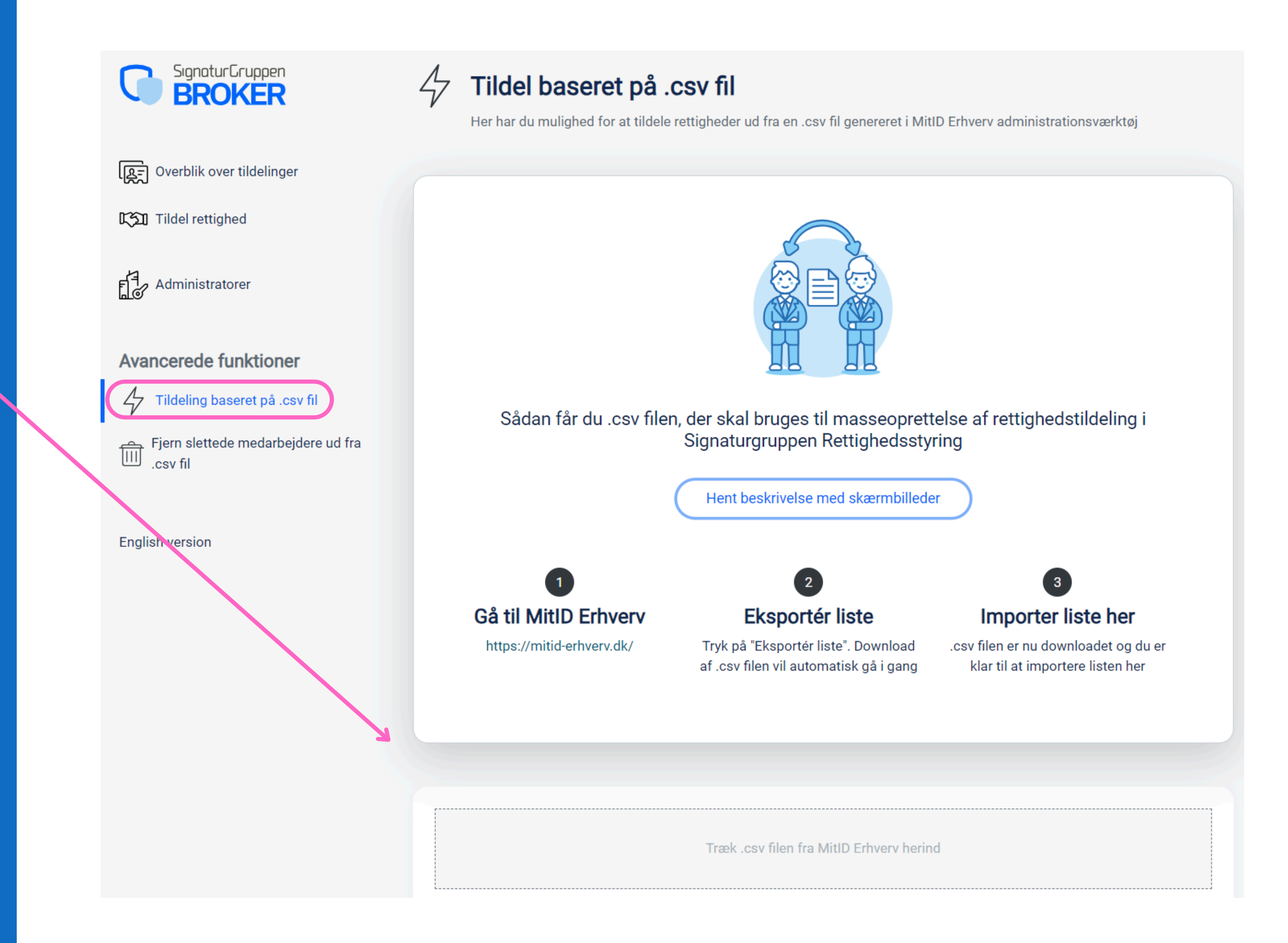

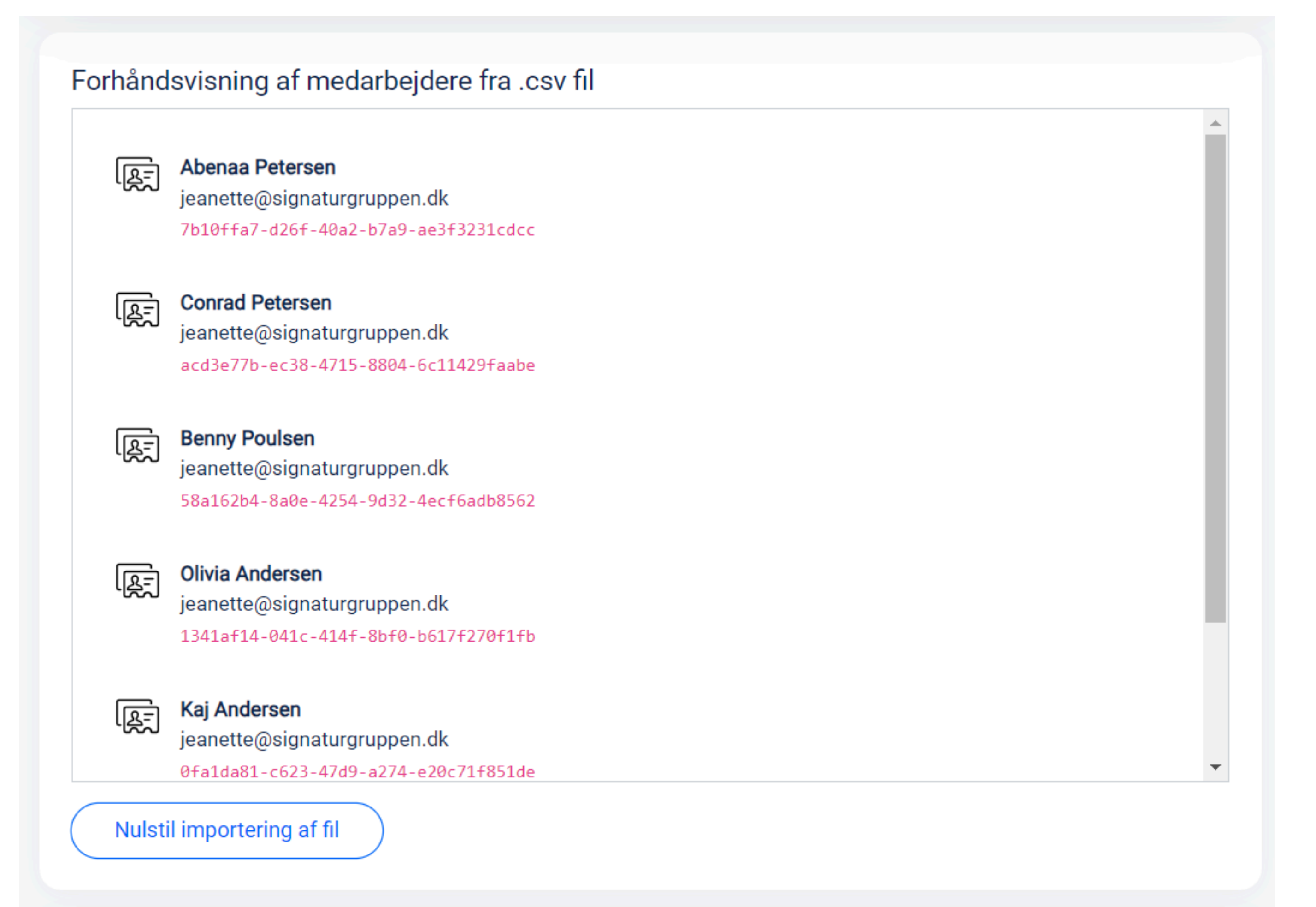

### Step 8

Vælg hvilke rettigheder medarbejderne fra forhåndsvisningen skal tildeles ved at markere i boksen foran rettighederne på listen under "Vælg rettigheder"

### Step 9

Husk at trykke "Opdater" i bunden af siden, når du har markeret hvilke rettigheder der skal tildeles

### Step 10

Alle medarbejderne på den importerede liste er nu blevet tildelt de markerede rettigheder

Fandt du ikke det du søgte? Gå til <u>Info om Rettighedsstyring</u> for mere info og en generel brugerguide til Signaturgruppen Rettighedsstyring.

| Vælg rettigheder    |    |           |
|---------------------|----|-----------|
| SIGNATURGRUPPEN A/S | 36 | DK2991593 |
| DK0000002 1         |    | DK000000  |
| Søg efter rettighed |    |           |
| Revisor             |    |           |

### Tildel baseret på .csv fil

Her har du mulighed for at tildele rettigheder ud fra en .csv fil genereret i MitID Erhverv administrationsværktøj

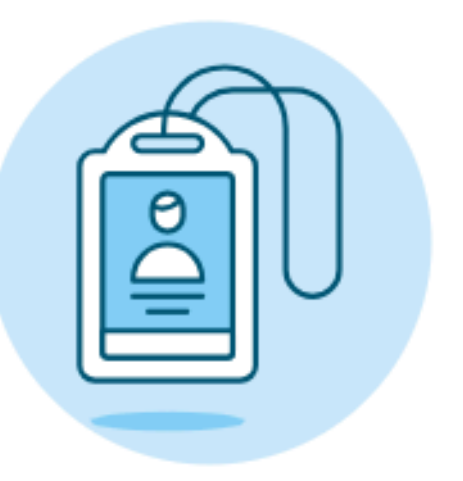

### Medarbejderne har fået opdateret rettigheder